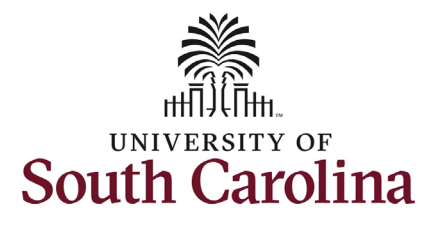

#### How to navigate to job data in HCM:

This job aid outlines how College/Division and Campus HR Contacts navigate to Job Data in HCM.

**Navigation:** Employee Self Service > NavBar > Classic Home

#### Information

Those with HR College/Division or HR Campus have access to Job Data to review employees within their security.

#### Job Data does not display Additional Pay information since that is not part of the employee's base salary.

Note if you have **Job Data** saved as a favorite you can navigate directly there using your favorites and skip the basic navigation steps below.

# **Viewing Job Data:** Take the following navigation steps:

- 1. Click the **NavBar** (compass icon) in the top right corner of the page.
- 2. Click the Classic Home option.

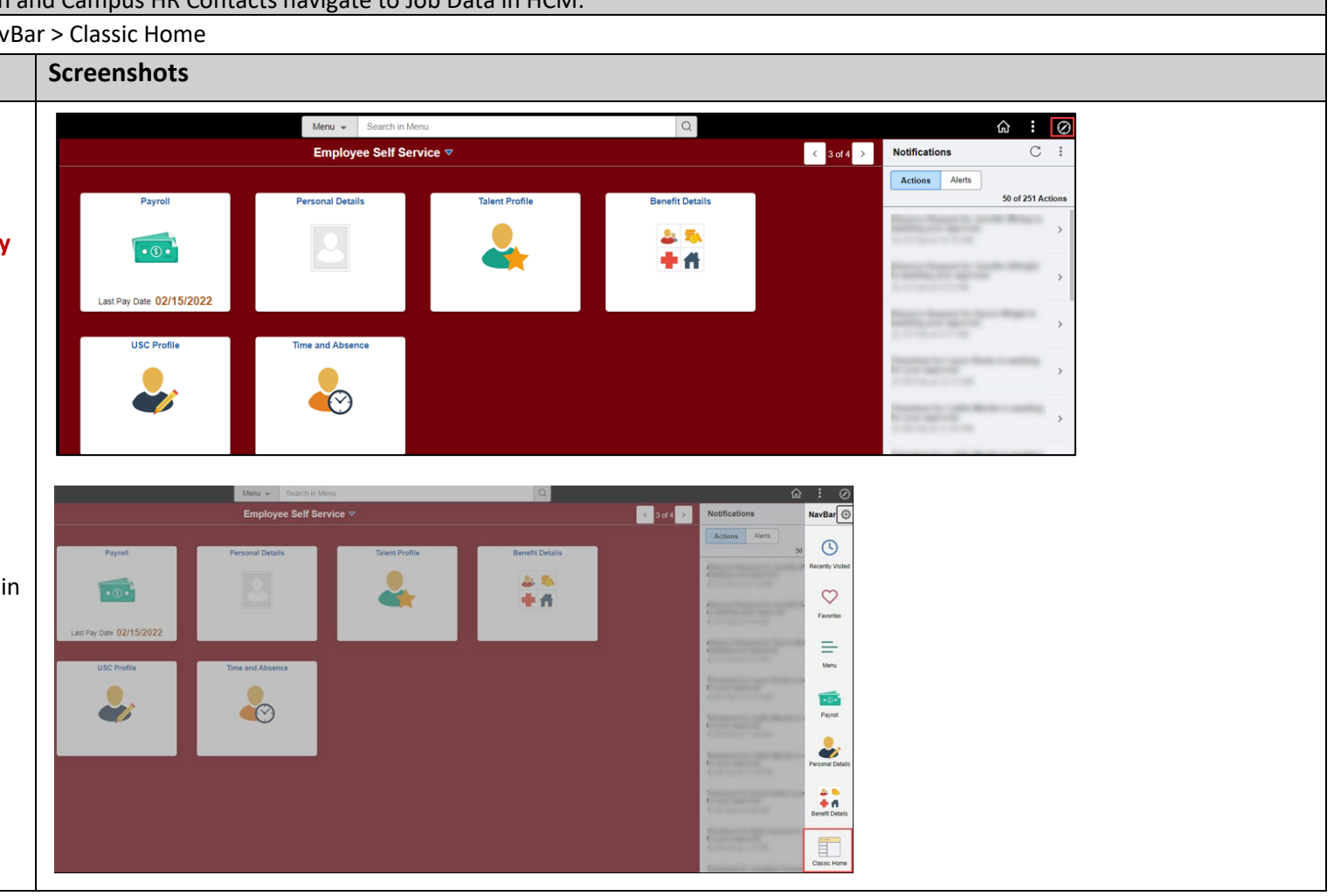

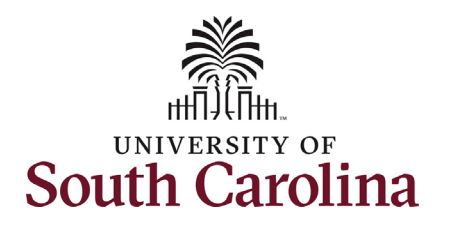

| 3. | Once in <b>Classic Home</b> click the |                                                                                               |        |                 |
|----|---------------------------------------|-----------------------------------------------------------------------------------------------|--------|-----------------|
|    | Main Menu dron-down button            | Favorites V Main Menu V                                                                       |        |                 |
|    | Wain Wend drop down button.           | Search Menu:                                                                                  |        | »               |
|    |                                       | SOUTH                                                                                         | Search | Advanced Search |
| 4. | Make the following selections:        | USC Custom                                                                                    |        |                 |
|    | Workforce Administration > Job        | eForm Solutions Setup                                                                         |        |                 |
|    | Information > lob Data                | Manage GT eForms™ 3.x                                                                         |        |                 |
|    |                                       | Self Service                                                                                  |        |                 |
| _  |                                       | Workforce Administrativ Job Information                                                       |        |                 |
| 5. | Search for individual employees       | 🗎 Benefits 🗧 Labor Administration                                                             |        |                 |
|    | by Name or USC ID.                    | Payroll for North Americ Workforce Reports                                                    |        |                 |
|    |                                       | Set Up HCM                                                                                    |        |                 |
| c  | Click the <b>Search</b> button        | Enterprise Components                                                                         |        |                 |
| 0. | Click the Search button.              | General Worklist                                                                              |        |                 |
|    |                                       | Reporting Tools                                                                               |        |                 |
|    |                                       | PeopleTools                                                                                   |        |                 |
|    |                                       |                                                                                               |        |                 |
|    |                                       |                                                                                               |        |                 |
|    |                                       | Job Data                                                                                      |        |                 |
|    |                                       |                                                                                               |        |                 |
|    |                                       | Enter any information you have and click Search. Leave fields blank for a list of all values. |        |                 |
|    |                                       | Find an Existing Value                                                                        |        |                 |
|    |                                       |                                                                                               |        |                 |
|    |                                       | * Search Chiteria                                                                             |        |                 |
|    |                                       | Empl ID begins with 🗸                                                                         |        |                 |
|    |                                       | Empl Bessel                                                                                   |        |                 |
|    |                                       |                                                                                               |        |                 |
|    |                                       | Name begins with 🗸 harry                                                                      |        |                 |
|    |                                       | Last Name begins with a potter                                                                |        |                 |
|    |                                       | Last name begins will V poller                                                                |        |                 |
|    |                                       | Second Last Name begins with 🗸                                                                |        |                 |
|    |                                       | Alternate Character Name begins with 🗸                                                        |        |                 |
|    |                                       |                                                                                               |        |                 |
|    |                                       | Middle Name begins with V                                                                     |        |                 |
|    |                                       | □ Include History □ Case Sensitive                                                            |        |                 |
|    |                                       |                                                                                               |        |                 |
|    |                                       | Search Clear Basic Search 🖾 Save Search Criteria                                              |        |                 |
|    |                                       |                                                                                               |        |                 |
|    |                                       |                                                                                               |        |                 |
|    |                                       |                                                                                               |        |                 |
|    |                                       |                                                                                               |        |                 |

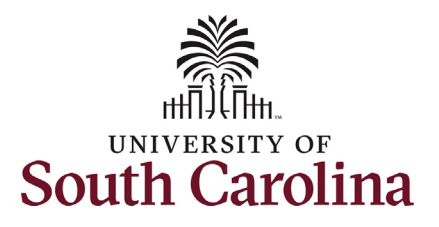

If the employee has more than one EMPL record within your security scope, the records will appear for your selection. If only one EMPL record on file within your security, it will automatically take you into Job Data.

 Click any of the blue links associated with the EMPL record you wish to view.

Job Data is made up of 5 tabs that contain different pieces of the job. All tabs have the same 'header' information (above the light grey line under the Payroll Status and Job Indicator fields). The header data indicates the last time the job was permanently changed, meaning it is the current job as of the Effective date listed.

As College/Division or Campus HR you have the ability to **Include History** and review all rows on job data since HCM went live on 4/1/2019. Note, Department HR Contacts do not have this ability so if they have questions about a historical action they will need to reach out to you for the information.

#### Work Location Tab:

This tab provides the position number, business unit (campus) department, location and applicable end-dates and autotermination. Always note the Date Created field as that tells you the date the current action was approved and wrote to job data.

8. Click the Job Information tab.

| fiew All      |                             |                                |             |                      |                                   |               |                          |             |
|---------------|-----------------------------|--------------------------------|-------------|----------------------|-----------------------------------|---------------|--------------------------|-------------|
| Empl ID       | Empl Record                 | Name                           | First Name  | Last Name            | Second La                         | ast Name      | Alternate Character Name | Middle Name |
| J00000111     | 0                           | Harry Potter                   | Harry       | Potter               | (blank)                           | (             | blank)                   | James       |
| J00000111     | 1                           | Harry Potter                   | Harry       | Potter               | (blank)                           | (             | blank)                   | James       |
|               |                             |                                |             |                      |                                   |               |                          |             |
| Work Locatio  | n Job Informatio            | on <u>P</u> ayroll             | Salary Plan | ompensation          |                                   |               |                          | 7           |
| larry Potter  |                             | I                              | En          | pi ID U00000111      |                                   |               |                          |             |
| mployee       |                             |                                | Empl Re     | ecord 0              |                                   |               |                          |             |
| Work Location | Details ③                   |                                |             |                      |                                   | Q             |                          |             |
|               | Effective Date              | 02/11/2021                     |             |                      |                                   |               | Go To Row                |             |
| E             | Effective Sequence          | 0                              |             | -                    | Action Position                   | n Change      |                          |             |
|               | HR Status<br>Payroll Status | Active                         |             | ۲<br>Job Inc.        | leason Supervi<br>dicator Primary | sor change    |                          |             |
|               | Position Number             | 00001593                       | Associate   | Professor            | ,                                 |               | Current                  |             |
|               |                             | Override Po                    | sition Data |                      |                                   |               |                          |             |
| F             | Position Entry Date         | 08/16/2019<br>Position Managem | ent Record  |                      |                                   |               |                          |             |
|               | Regulatory Region           | USA                            | United Sta  | tes                  |                                   |               |                          |             |
|               | Company                     | USC                            | University  | of South Carolina    |                                   |               |                          |             |
|               | Business Unit               | SCCOL                          | USC Colur   | mbia                 |                                   |               |                          |             |
| P             | Department                  | 150000                         | DARLA MO    | DORE SCH OF BUS      | INESS                             |               |                          |             |
| Dep           | artment Entry Date          | 08/16/2019                     | Dada Mari   | - Sahaal Of Burlan   |                                   |               |                          |             |
|               | Location                    | 234                            | Darla Moo   | re School Of Busine: | 55                                | Data Craste   | 0.00/11/2021             |             |
|               | Lauddisnmen(ID              | CLUI                           | Columbia    |                      |                                   | Dare Cleate   | u vz/11/2021             |             |
|               | Last Start Date             | 08/16/2019                     | End to      | h AutomotionII:      |                                   |               |                          |             |
| Expe          | cted Job End Date           |                                | Lnd Jo      | d Automatically      |                                   |               |                          |             |
| Job Data      | Emp                         | bloyment Data                  | Earnir      | ngs Distribution     |                                   | Benefits Prog | ram Participation        |             |

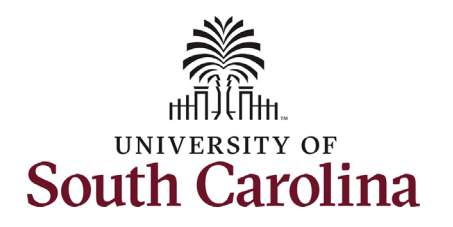

| Job | Inform | ation | Tab: |
|-----|--------|-------|------|
|-----|--------|-------|------|

- Job Code State classification or unclassified code. Student job code or affiliate job code.
- Supervisor Information Supervisor ID and Reports To should never both be completed. Temporary positions should have the supervisor listed by Supervisor ID and positioned employees have the supervisor listed by Reports To.
- Regular/Temporary Indicates the type of position (Regular = FTE)
- **EMPL Class** Specifies the type of employee within the Regular/Temporary indicator.
- *Full/Part* Advises if the position is full or part time.
- Standard hours for all full-time FTE, RGP, TL employees this field will show 40 hours per week even if hours worked are 37.5. Reference queries to find this data.
- *FLSA Status* You must click the flag icon to expand the section and reveal the FLSA status.
- 9. Click the **Payroll** Tab.

| Work Location   | Job Informatio    | on <u>P</u> ayroll <u>S</u> alary Pla | n <u>C</u> ompensation |             |                   |                 | - |
|-----------------|-------------------|---------------------------------------|------------------------|-------------|-------------------|-----------------|---|
| arry Potter     |                   |                                       | Empl ID U00000111      |             |                   |                 |   |
| mployee         |                   |                                       | Empl Record 0          |             |                   |                 |   |
|                 |                   |                                       |                        |             |                   |                 |   |
| Job Information | Details ⑦         |                                       |                        |             | QI                | I               |   |
|                 |                   |                                       |                        |             |                   |                 |   |
|                 | Effective Date    | 02/11/2021                            |                        |             |                   | Go Io Row       |   |
| Effe            | ctive Sequence    | 0                                     |                        | Action      | Position Change   |                 |   |
|                 | HR Status         | Active                                |                        | Reason      | Supervisor change |                 |   |
|                 | Payroll Status    | Active                                | Jo                     | b Indicator | Primary Job       | Current         |   |
|                 |                   |                                       |                        |             |                   | ouncil          |   |
|                 | Job Code          | UG75                                  | Associate Professor    |             |                   |                 |   |
|                 | Entry Date        | 08/16/2019                            |                        |             |                   |                 |   |
| 5               | Supervisor Level  |                                       |                        |             |                   |                 |   |
|                 | Reports To        | 00001564                              | Professor              |             |                   |                 |   |
| Ree             | gular/Temporary   | Regular                               | Full/Part              | Full-Time   |                   |                 |   |
|                 | Empl Class        | FTE                                   | Officer Code           | None        |                   |                 |   |
|                 | Regular Shift     | Not Applicable                        | Shift Rate             |             |                   |                 |   |
|                 | Classified Ind    | Classified                            | Shift Factor           |             |                   |                 |   |
| Standard Hours  | 0                 |                                       |                        |             |                   |                 |   |
| Standard Hours  | •                 |                                       |                        |             |                   |                 |   |
|                 | Standard Hours    | 40.00                                 | Work Period            | W           | Weekly            |                 |   |
|                 | FTE               | 1.000000 T                            | As of Date             | 02          | 2/11/2021         |                 |   |
|                 | Combined Storedor | Adds to FTE Actual Count              | FTE 1 000000           | Elicumbra   | ance Overnde      |                 |   |
| (               | .ombined Standar  | d Hours 40.00                         | FIE 1.000000           |             |                   |                 |   |
|                 |                   |                                       |                        |             |                   |                 | J |
|                 |                   |                                       |                        |             |                   |                 |   |
| Contract Nor    |                   |                                       |                        |             |                   |                 |   |
| Contract Nur    | nber ()           |                                       |                        |             |                   |                 |   |
|                 | Contract Nu       | ımber                                 |                        |             | Next              | Contract Number |   |
|                 | <b>C</b>          | -                                     |                        |             |                   |                 |   |
|                 | Contract          | Туре                                  |                        |             |                   |                 |   |
|                 |                   |                                       |                        |             |                   |                 |   |
| 🔻 🛄 U SA        |                   |                                       |                        |             |                   |                 |   |
|                 | EI SA S           | tatus Exampt                          |                        |             | Work Day Hours    |                 |   |
|                 | FLJA 3            | tatus Exempt                          |                        |             | work Day nours    |                 |   |
|                 | EEO (             | lass None of the Ahove                |                        |             |                   |                 |   |

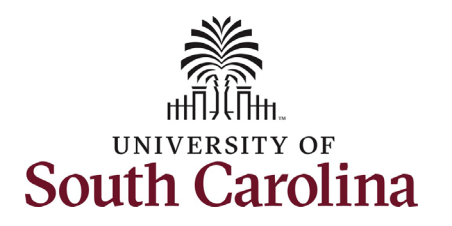

| Payroll Tab: |  |
|--------------|--|
|--------------|--|

- Absence Systems If this field says Absence Management that means the employee is enrolled in Absence Management and accrues at least one type of leave (annual or sick).
- **Pay Group** This indicates how the employee is paid in this position.
- *Employee Type* Either Salaried or Hourly.
- **Tax Location Code** This is the state where the employee performs their work for UofSC.
- *Holiday Schedule* The options are USC, State, or Not eligible.
- FICA Status Indicates FICA tax exception status.
- Absence Eligibility Group The eligibility group the employee is in for absence management purposes.
- 10. Click the Salary Plan Tab.

| rry Potter<br>iployee      |                     | E                | mpl Record 0         | רווטו             |                  |                 |                 |  |
|----------------------------|---------------------|------------------|----------------------|-------------------|------------------|-----------------|-----------------|--|
| ayroll Information ⑦       |                     |                  |                      |                   | Q                | €               | ▶ ▶             |  |
| Effective Date             | 02/11/2021          |                  |                      |                   |                  | Go To I         | Row             |  |
| Effective Sequence         | 0                   |                  |                      | Action Pos        | sition Change    |                 |                 |  |
| HR Status                  | Active              |                  |                      | Reason Su         | pervisor change  |                 |                 |  |
| Payroll Status             | Active              |                  |                      | Job Indicator Pri | nary Job         | Curre           | ent             |  |
| Payroll System             | ayroll for North Am | erica            |                      |                   |                  |                 |                 |  |
| Absence System             | Absence Manageme    | ent 🗸            |                      |                   |                  |                 |                 |  |
| ayroll for North America ⑦ |                     |                  |                      |                   |                  |                 |                 |  |
| Pay Group                  | P09 Q               | 9 Month Lag      |                      |                   |                  |                 |                 |  |
| Employee Type              | 6 <b>Q</b>          | Salaried Employe | es                   | Holiday Sch       | edule USC        | Q USC Hol       |                 |  |
| Tax Location Code          | sc q                | 0                |                      |                   |                  |                 |                 |  |
| GL Pay Type                |                     | South Carolina   |                      | FICA              | Subject          | ~               |                 |  |
| Combination Code           |                     |                  |                      | FICA              | Edit ChartFields | 3               |                 |  |
| Absence Management Syster  | n                   |                  |                      |                   |                  |                 |                 |  |
| Pay Grou                   | p P09               |                  | Q                    |                   |                  |                 |                 |  |
|                            |                     |                  | P09                  |                   |                  |                 |                 |  |
| Setting                    | it.                 |                  | Eligibility Grou     | p USCFTE09M       | USCFTE09M        |                 |                 |  |
| Use Pay Group Rate Ty      | pe                  |                  | Exchange Rate Typ    | e                 | Q                |                 |                 |  |
| ✓ Use Pay Group As Of D    | ate                 |                  | Use Rate As C        | Df                |                  | ~               |                 |  |
|                            |                     |                  |                      |                   |                  |                 |                 |  |
|                            |                     |                  |                      |                   |                  |                 |                 |  |
| Job Data E                 | Employment Data     |                  | Earnings Distributio | in                | Benefits Progra  | m Participation |                 |  |
|                            |                     |                  |                      |                   |                  |                 |                 |  |
| Save Return to Search      | Previous in List    | Next in List     | Notify Refr          | esh               | Update/Display   | Include History | Correct History |  |

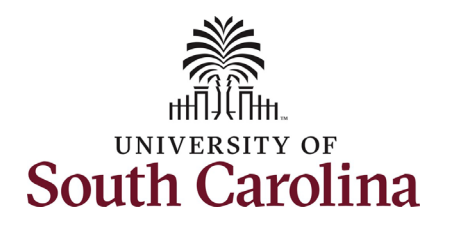

| The Salary Plan Tab:                               |                                                                                                |                                |
|----------------------------------------------------|------------------------------------------------------------------------------------------------|--------------------------------|
| <ul> <li>Salary Admin Plan – This field</li> </ul> | Work Location         Job Information         Payroll         Salary Plan         Compensation |                                |
| indicates either classified or                     |                                                                                                |                                |
| unplaced ind based on the job                      | Harry Potter Empi ID U00000111                                                                 |                                |
| unclassified based on the job                      | Employee Empl Record 0                                                                         |                                |
| code.                                              |                                                                                                |                                |
| Grade – This refers to the State of                | Salary Plan Details ⑦                                                                          | Q                              |
| SC Pay Bands 1-10. Unclassified                    |                                                                                                |                                |
| positions appear as B00 meaning                    | Effective Date 02/11/2021                                                                      | Go To Row                      |
| not in a pay band.                                 | Effective Sequence 0 Action Position Cha                                                       |                                |
|                                                    | HE Status Active Person Supprised                                                              |                                |
| 11 Click the <b>Compensation</b> tab               | Payroll Status Active Inh Indicator Primary Joh                                                | lange                          |
| 11. Chek the <b>compensation</b> tab.              | rayion status Active 500 indicator i filinaly 300                                              | Current                        |
|                                                    | Colors Adata Plan Linclassified Salary Plan                                                    |                                |
|                                                    | Salary Admin Plan UNCL Of Classified Salary Grade                                              |                                |
|                                                    | Grade B00 cristics of a class of class Grade Entry Date 08/16/20                               | 19                             |
|                                                    | Step Step Entry Date                                                                           |                                |
|                                                    |                                                                                                |                                |
|                                                    |                                                                                                |                                |
|                                                    | Job Data Employment Data Earnings Distribution Be                                              | nefits Program Participation   |
|                                                    |                                                                                                |                                |
|                                                    |                                                                                                |                                |
|                                                    | Save Return to Search Previous in List Next in List Notify Refresh                             | Update/Display Include History |
|                                                    |                                                                                                |                                |
|                                                    |                                                                                                |                                |
|                                                    |                                                                                                |                                |
|                                                    |                                                                                                |                                |
|                                                    |                                                                                                |                                |
|                                                    |                                                                                                |                                |
|                                                    |                                                                                                |                                |
|                                                    |                                                                                                |                                |
|                                                    |                                                                                                |                                |
|                                                    |                                                                                                |                                |
|                                                    |                                                                                                |                                |
|                                                    |                                                                                                |                                |

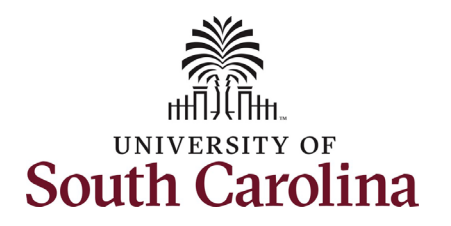

#### The Compensation Tab:

- **Compensation Rate** This tells the employee's semimonthly gross paycheck amount. UofSC is on a twice monthly pay schedule.
- *Rate Code* This tells you the number of months paid or indicates if the employee is paid hourly. This also indicates the pay basis for the employee (9, 10.5, 11, or 12 month basis).
- **Comp Rate** This is the employee's base salary within the Rate Code listed.
- 12. **Optional** Click the **Include History** button to view all rows on Job Data for this EMPL record. If this employee was previously employed with another unit within UofSC that data will appear in the history which is why the security is limited to College/Division and Campus HR Contacts.

| Work Location         | Job Information             | Payroll             | Salary Plan       | Compensation         |             |                   |              |                               |
|-----------------------|-----------------------------|---------------------|-------------------|----------------------|-------------|-------------------|--------------|-------------------------------|
| _                     |                             |                     |                   | ·                    |             |                   |              |                               |
| arry Potter           |                             |                     |                   | Empl ID              | U00000111   |                   |              |                               |
| nployee               |                             |                     |                   | Empl Record          | 0           |                   |              |                               |
| Compensation [        | Details ⑦                   |                     |                   |                      |             |                   | Q            |                               |
|                       | Effective Dat               | e 02/11/2021        |                   |                      |             |                   |              | Go To Row                     |
|                       | Effective Sequence          | e 0                 |                   |                      | Actio       | on Position Cha   | nge          |                               |
|                       | HR Statu                    | s Active            |                   |                      | Reaso       | on Supervisor o   | hange        |                               |
|                       | Payroll Statu               | s Active            |                   |                      | Job Indicat | or Primary Job    |              | (ma)                          |
|                       |                             |                     |                   |                      |             |                   |              | Current                       |
|                       | Compensation R              | ate                 | 4,958.333209      |                      |             | Freque            | icy S S      | emimonthl                     |
| Comparative           | e Information ②             |                     |                   |                      |             |                   |              |                               |
|                       | 0                           |                     |                   |                      |             |                   |              |                               |
| Pav Rates             | ?)                          |                     |                   |                      |             |                   |              |                               |
|                       |                             |                     |                   |                      |             |                   |              |                               |
| Default               | Pay Components              |                     |                   |                      |             |                   |              |                               |
| Pay Component         | • 0                         |                     |                   |                      |             |                   |              |                               |
|                       |                             |                     |                   |                      |             |                   | 14           | 1-1 of 1 ×                    |
|                       |                             |                     |                   |                      |             |                   |              |                               |
| Amounts               | <u>C</u> ontrols C <u>I</u> | ianges C <u>o</u> i | nversion   >      |                      |             |                   |              |                               |
| Rate Code             | Seq                         | Comp Rate           | 3                 | Currency             | Frequency   | Points            | Percent      | Rate Code Group               |
| 1 SC9                 |                             | 0                   | 89,250.000000     | USD                  | SC9         |                   |              |                               |
|                       |                             |                     |                   |                      |             |                   |              |                               |
| Calcula               | ate Compensation            |                     |                   |                      |             |                   |              |                               |
|                       |                             |                     |                   |                      |             |                   |              |                               |
|                       |                             |                     |                   | arnings Distribution | В           | enefits Program F | articipation |                               |
| Job Data              | Emp                         | loyment Data        | E                 |                      |             |                   |              |                               |
| Job Data              | Emp                         | loyment Data        | E                 | 5                    |             |                   |              |                               |
| Job Data              | Emp                         | loyment Data        | E                 |                      |             | -                 |              |                               |
| Job Data<br>Save Retu | Emp<br>rn to Search P       | loyment Data        | E<br>Next in List | Notify Refresh       |             |                   | U            | odate/Display Include History |
| Job Data              | Emp<br>rn to Search P       | loyment Data        | E<br>Next in List | Notify Refresh       |             |                   | U            | Include History               |

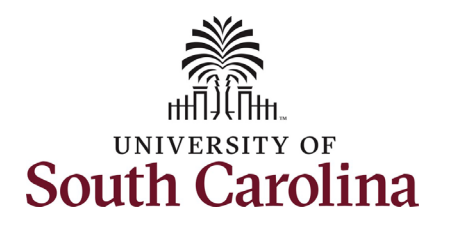

| 13. <i>Optional</i> - Upon clicking Include  |                                                                                                |
|----------------------------------------------|------------------------------------------------------------------------------------------------|
| History, the rows at the top of the          | Work Location         Job Information         Payroll         Salary Plan         Compensation |
| nage activate allowing navigation            |                                                                                                |
| between them. Click the back                 | Harry Potter Empl ID U00000111                                                                 |
|                                              |                                                                                                |
| arrow to view the previous row.              | Compensation Details ⑦ Q         1 of 2 v                                                      |
| 14. <i>Optional</i> – The data that displays | Effective Date 02/11/2021 Go To Row                                                            |
| on the 5 tabs is now associated              | Effective Sequence 0 Action Position Change                                                    |
| with the historical action as noted          | HR Status Active Reason Supervisor change                                                      |
| in the header section of the tabs            | Payroll Status Active Job Indicator Primary Job                                                |
|                                              | Current                                                                                        |
| Click through the tabs as                    |                                                                                                |
| applicable to review the historical          | Work Location         Job Information         Payroll         Salary Plan         Compensation |
| data.                                        | Harry Potter Empl ID U00000111                                                                 |
|                                              | Employee Empl Record 0                                                                         |
|                                              | Compensation Details 💿                                                                         |
| You have successfully navigated through      |                                                                                                |
| Ioh Datal                                    | Effective Date 08/16/2019 Go to Row                                                            |
| Job Data:                                    | Effective Sequence 0 Action Hire<br>HR Status Active Reason New Hire (Original Appt)           |
|                                              | Payroll Status Active Job Indicator Primary Job                                                |
|                                              | History                                                                                        |
|                                              | Compensation Rate 4,958.333209- Frequency S Semimonth                                          |
|                                              | Comparative Information (2)                                                                    |
|                                              | ▶ Pay Rates ⑦                                                                                  |
|                                              | Default Pay Components                                                                         |
|                                              |                                                                                                |
|                                              | Pay Components ()                                                                              |
|                                              | Amounts Controls Changes Conversion III»                                                       |
|                                              | Pate Code See Come Rate Curreney Frequency Delate Decent Date Code Crown                       |
|                                              | Rate Code Seq Complicate Currency Frequency Points Percent Rate Code Group                     |
|                                              | 1 SC9 0 89,250.00000 USD SC9                                                                   |
|                                              | Calculate Compensation                                                                         |
|                                              |                                                                                                |
|                                              |                                                                                                |
|                                              |                                                                                                |